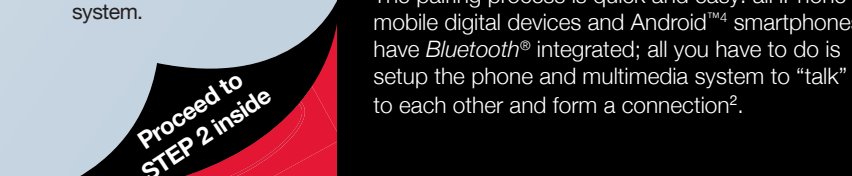

Touch Scan for devices.

The phone will search for

your Toyota multimedia

Scan for devices

CAR MULTIMEDIA

0

Pairing your phone<sup>2</sup> is the first step in connecting with your Toyota for hands-free calling and for audio streaming via Bluetooth®.

The pairing process is quick and easy: all iPhone®3 mobile digital devices and Android<sup>™4</sup> smartphones have *Bluetooth*<sup>®</sup> integrated; all you have to do is

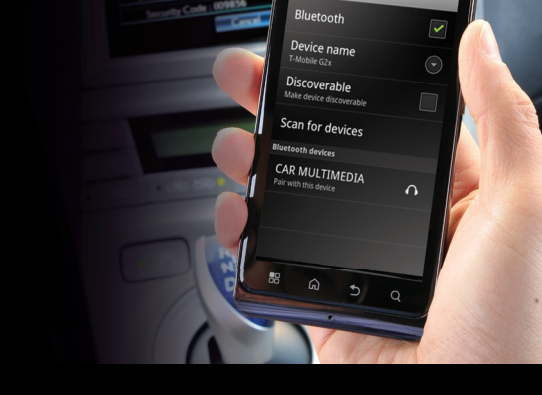

# Bluetooth<sup>®1</sup> **PAIRING GUIDE**

# iPhone<sup>®3</sup> Pairing

**ON YOUR PHONE** INITIATE BLUETOOTH® STEP 1

Nont byoues' Let's get started by initiating Bluetooth® on

for Android Mathing instructions. on this page. Please turn this guide over iPhone<sup>603</sup> pairing instructions are provided

with specific phones. be some differences on the pairing process Note: I his is a general overview; there may

#### DISCLOSURES

change based on periodic multimedia software updates. This brochure is accurate at the time of print; content subject to

technology audio streaming capability of the included phones. endorse a particular phone or substantiate the Bluetooth® wireless Bluetooth® wireless technology audio streaming. Toyota does not Toyota is under license. Other trademarks and trade names are those of their respective owners. The phones listed claim to support owned by Bluetooth SIG, Inc., and any use of such marks by 1. The Bluetooth® word mark and logos are registered trademarks

St. f0.8 | S noisreV

#### 2. Never attempt while driving.

Apple is not a participant in or sponsor of this promotion. 3. iPhone® is a registered trademark of Apple, Inc. All rights reserved.

4. Android is a trademark of Google, Inc.

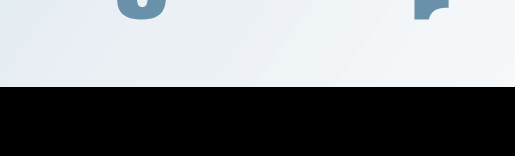

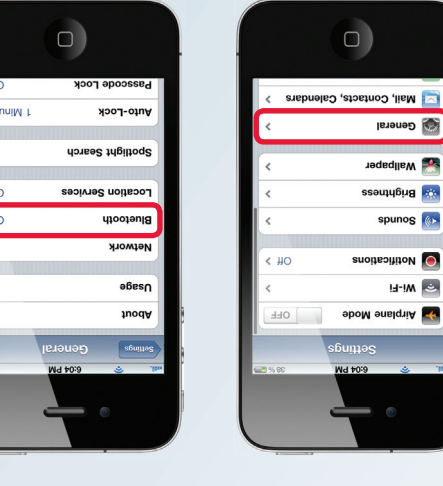

Select Bluetooth.

discoverable.

Ensure Bluetooth is ON.

 $\Box$ )

🗢 Wireless & networks

E Location & security

🔹 Sound

Display

Applications Accounts & sync

Select Wireless &

networks.

Ŷ

Select Settings.

Wi-Fi

Wi-Fi setting

SmartShare

tShare settings

Select Bluetooth

settings.

overable

Scan for devices

Ensure the box next to

Bluetooth is checked.

If not, touch the box to

turn on Bluetooth.

devices while remaining

seek out new Bluetooth®

 $\Box$ )

CAR MULTI... Not Connected ()

NO

**Android**<sup>™4</sup> Pairing

0

icon.

From the main screen,

select the app drawer

evices

The phone will both

Select General.

select the Settings icon.

From the main screen,

 $\bigcirc$ 

Z

🐼 General

spunos 💽 leoititoN 🧕

13-1M 💌

# STEP 2 INITIATE BLUETOOTH®1 ON YOUR MULTIMEDIA SYSTEM

Now that you have *Bluetooth®* on your phone ready to pair, you need to initiate *Bluetooth®* on your multimedia system. Please look at the choices below and select the instructions for the multimedia system that most closely resembles the one in your vehicle.

### **Display Audio**

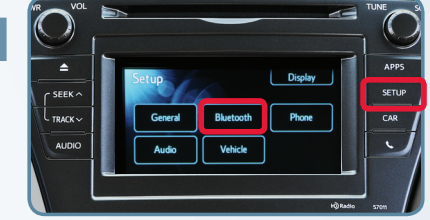

Press the **Setup** button on the faceplate, then touch **Bluetooth.** 

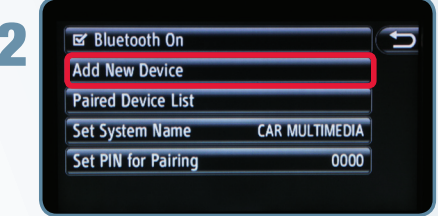

Touch Add New Device.

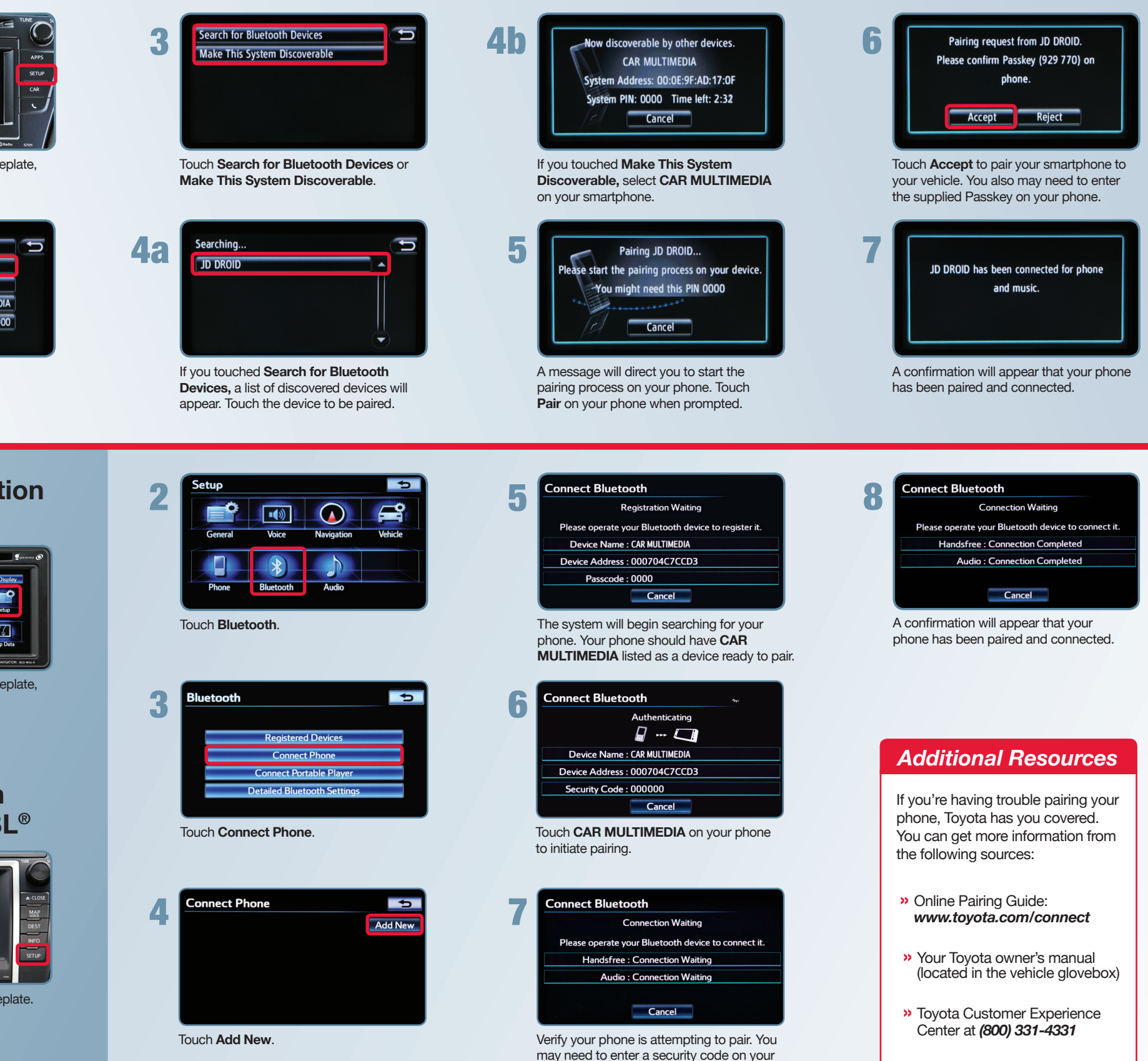

phone to confirm.

### Display Navigation with Entune<sup>®</sup>

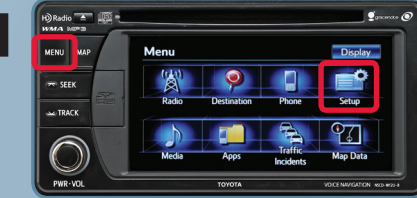

Press the **MENU** button on the faceplate, then touch **Setup**.

## Premium HDD Navigation with Entune<sup>®</sup> and JBL<sup>®</sup>

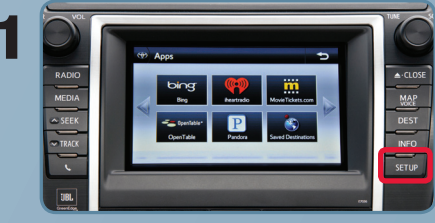

Press the Setup button on the faceplate.